## Accessing Student Gradebook Instructions for Parents

After logging in to your Skyward account

- 1) If more than one student is associated with the account, click the down arrow next to All Students and select a specific student. NOTE: Gradebook will not open if All Students is selected.
- 2) Once student is selected, click the Gradebook button.

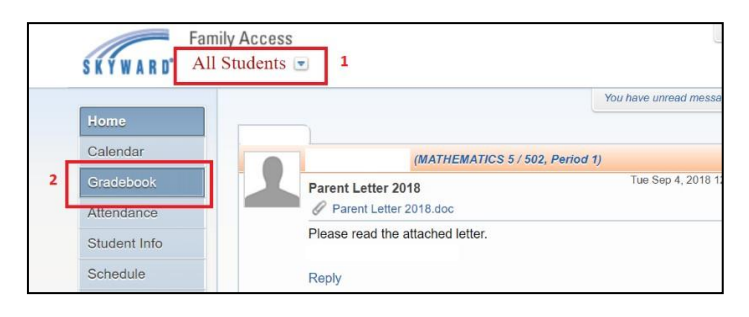

| Gradebook                                     |     |           |        |         |          |     |     |     |            |             |             |                    |
|-----------------------------------------------|-----|-----------|--------|---------|----------|-----|-----|-----|------------|-------------|-------------|--------------------|
| There are no Missing Assignments/Events.      |     |           |        |         |          |     |     |     |            |             |             |                    |
| Class Grades <i></i>                          |     |           |        |         |          |     |     | Gr  | adas nastr | d to the re | nort cord : | aro in <b>bold</b> |
|                                               |     | )isplay O | ptions | GPA / C | lass Ran | k   |     | 0/  | 5063 p0316 | Current gra | ides are hi | ighlighted.        |
| Class                                         | PR1 | CY1       | PR2    | CY2     | PR3      | CY3 | PR4 | CY4 | PR5        | CY5         | PR6         | CY6                |
| LANG ARTS 5<br>Period 1 (8:10 AM - 3:20 PM)   |     | 85        |        |         |          |     |     |     |            |             |             |                    |
| READING 5<br>Period 1 (8:10 AM - 3:20 PM)     | 82  | 80        |        |         |          |     |     |     |            |             |             |                    |
| ▶ WRITING 5<br>Period 1 (8:10 AM - 3:20 PM)   | 94  | 89        |        |         |          |     |     |     |            |             |             |                    |
| MATHEMATICS 5<br>Period 1 (8:10 AM - 3:20 PM) | 99  | 82        |        |         |          |     |     |     |            |             |             |                    |
| SOC STUDIES 5<br>Period 1 (8:10 AM - 3:20 PM) | 100 | 88        |        |         |          |     |     |     |            |             |             |                    |
| SCIENCE 5<br>Period 1 (8:10 AM - 3:20 PM)     | 88  | 79        |        |         |          |     |     |     |            |             |             |                    |
| PHYSICAL ED 5<br>Period 1 (8:10 AM - 3:20 PM) | s   | s         |        |         |          |     |     |     |            |             |             |                    |
| ART 5<br>Period 1 (8:10 AM - 3:20 PM)         |     | s         |        |         |          |     |     |     |            |             |             |                    |
| MUSIC 5<br>Period 1 (8:10 AM - 3:20 PM)       | s   | s         |        |         |          |     |     |     |            |             |             |                    |
| ► HOMEROOM 5<br>Period 2 (9:45 AM - 10:15 AM) |     |           |        |         |          |     |     |     |            |             |             |                    |

## **Elementary Gradebook Home Screen (Gr 1-5)**

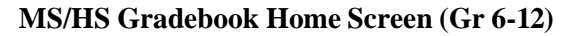

| Gradebook                                        |            |       |           |                 |    |     |     |     |           |                          |                                     |                           |
|--------------------------------------------------|------------|-------|-----------|-----------------|----|-----|-----|-----|-----------|--------------------------|-------------------------------------|---------------------------|
| There are no Missing Assignments.                |            |       |           |                 |    |     |     |     |           |                          |                                     |                           |
| Class Grades 🧉                                   |            |       |           |                 |    |     |     |     |           |                          |                                     |                           |
|                                                  | Display Op | tions | GPA / Cla | s Rank          |    |     |     |     | Grades po | sted to the<br>Current g | report card a<br>rades are <b>h</b> | are in bold<br>ighlighted |
| Class                                            | PF         | R1 (  | CZ1 C     | Y1 PF           | R2 | CZ2 | CY2 | PR3 | CZ3       | CY3                      | EX1                                 | S1                        |
| CHEMISTRY R A<br>Period 1 (7:30 AM - 9:02 AM)    | 97         | E     | 92        |                 |    |     |     |     |           |                          |                                     |                           |
| English II H A<br>Period 2 (9:08 AM - 10:41 AM)  | 60         |       | 78        |                 |    |     |     |     |           |                          |                                     |                           |
| Honors Band 4 A<br>Period 3 (10:47 AM - 1:02 PM) | 100        |       | 10        | )               |    |     |     |     |           |                          |                                     |                           |
| Basketball M2 A<br>Period 4 (1:08 PM - 2:40 PM)  |            |       | 98        |                 |    |     |     |     |           |                          |                                     |                           |
| GEOMETRY R A<br>Period 5 (7:30 AM - 9:02 AM)     | 72         |       | 83        | 68              |    |     | 68  |     |           |                          |                                     |                           |
| SPANISH II R A<br>Period 6 (9:08 AM - 10:41 AM)  | 96         |       | 96        |                 |    |     |     |     |           |                          |                                     |                           |
| WORLD HISTORY A<br>Period 7 (10:47 AM - 1:02 PM) | 82         | s     | 85        | <mark>95</mark> |    |     | 95  |     |           |                          |                                     |                           |

Clicking on the **course name** will display detailed Class Information.

| LANG ARTS 5                     | Class Info                       |                            |
|---------------------------------|----------------------------------|----------------------------|
| John Apple                      | LANG ARTS 5 (Period 1 John Apple |                            |
| Period 1 (8:10 A                | GISD Elementary Campus           | Dept: Regular              |
|                                 | Alphakey / Section: E51001 /     | 502 Subj: English LangArt  |
| Period 1 (8:10 A                | Course Length: Year              | Credits: 0.000             |
| MATHEMATICS<br>Period 1 (8:10 A | Curriculum: LANG AF              | Course Grade: 5            |
| SOC STUDIES 5                   | Ме                               | eting Times                |
| Period 1 (8:10 A                | Teacher: John Apple              |                            |
| SCIENCE 5<br>Period 1 (8:10 A   | Room: 225                        | Period: 1                  |
|                                 | Start Date: Mon Aug 20, 2018     | End Date: Thu May 30, 2019 |
| Period 1 (8:10 A                | Days                             | Time                       |
| Period 1 (8:10 A                | M,T,W,R,F                        | 8:10 AM - 3:20 PM          |

Clicking on the teacher name will display teacher's Garland ISD email address.

| READING 5<br>Period 1 (8:10 AM | johnapple@garlandisd.net<br>GISD ELEMTARY |  |
|--------------------------------|-------------------------------------------|--|
| WRITING 5                      |                                           |  |

Clicking on a **specific grade** will display assignments that make up the grade. Clicking the down arrow next to course name will display all assignments used to make up grade. Clicking a specific assignment name will display assignment details (see picture below).

|    | CY1 Grad<br>(08/20/2018 | e Se<br>- 09/28/2018)        | ore (%) | CLASS WOR   | K. 65.00% ¬        |             |          |        |  |  |  |
|----|-------------------------|------------------------------|---------|-------------|--------------------|-------------|----------|--------|--|--|--|
| ay | 82                      | 82 82.00                     |         |             | CLASS WORK, 05.00% |             |          |        |  |  |  |
| Y1 |                         |                              |         |             |                    | )           |          |        |  |  |  |
|    |                         |                              |         |             |                    | TESTS, 2    | 0.00%    |        |  |  |  |
|    |                         |                              |         | HOMEWOR     | RK, 10.00% J L P   | ARTICIPATIO | N, 5.00% |        |  |  |  |
|    |                         |                              |         |             |                    |             |          |        |  |  |  |
|    | Due                     | Assignment                   | Gra     | de Score(%) | Points Earned      | Missing     | No Count | Absent |  |  |  |
|    | CLASS W<br>weighted at  | ORK<br>65.00%                | 99      | 99.05       | 209 out of 211     |             |          |        |  |  |  |
| 1  | 08/29/18                | Expanded Notation            | 82      | 81.82       | 9 out of 11        |             |          |        |  |  |  |
|    | 08/22/18                | Understanding Place Value (2 | ) 100   | 100.00      | 100 out of 100     |             |          |        |  |  |  |
|    | 08/22/18                | Understanding Place Value    | 100     | 100.00      | 100 out of 100     |             |          |        |  |  |  |
|    | HOMEWO                  | 0RK                          | 78      | 77.50       | 310 out of 400     |             |          |        |  |  |  |
|    | 09/20/18                | Who's Right?                 | 75      | 75.00       | 75 out of 100      |             |          |        |  |  |  |
|    | 09/19/18                | Griddable Practice Problems  | 75      | 75.00       | 75 out of 100      |             |          |        |  |  |  |
|    | 09/18/18                | Expression and Equations     | 60      | 60.00       | 60 out of 100      |             |          |        |  |  |  |
|    | 08/27/18                | Ind Practice Lesson 1-2      | 100     | 100.00      | 100 out of 100     |             |          |        |  |  |  |
|    | PARTICIP                | ATION<br>5.00%               | 97      | 96.88       | 775 out of 800     |             |          |        |  |  |  |
|    | 09/20/18                | Solve and Seek               | 95      | 95.00       | 95 out of 100      |             |          |        |  |  |  |
|    | 09/14/18                | Griddables in Class          | 95      | 95.00       | 95 out of 100      |             |          |        |  |  |  |
|    | 09/13/18                | Order of Operations Relay    | 95      | 95.00       | 95 out of 100      |             |          |        |  |  |  |
|    | 09/13/18                | Order of Operations Anchor C | ha 100  | 100.00      | 100 out of 100     |             |          |        |  |  |  |
|    | 09/12/18                | Order on the Court           | 95      | 95.00       | 95 out of 100      |             |          |        |  |  |  |
|    | 09/12/18                | Order of Operations Puzzles  | 95      | 95.00       | 95 out of 100      |             |          |        |  |  |  |

| lass                                               | PR1 | CZ1 | CY1 | PR2 | CZ2 | CY2 | PR3 |
|----------------------------------------------------|-----|-----|-----|-----|-----|-----|-----|
| CHEMISTRY R A<br>Period 1 (7:30 AM - 9:02 AM)      | 97  | E   | 92  |     |     |     |     |
| Beanium Lab<br>Due: 10/01/2018 (CY2)               |     |     |     |     |     |     |     |
| Blind Chemist<br>Due: 09/27/2018 (CY1)             |     |     | 100 |     |     |     |     |
| Atoms Extra Credit<br>Due: 09/27/2018 (CY1)        |     |     |     |     |     |     |     |
| Density and Matter Part 2<br>Due: 09/21/2018 (CY1) |     |     | 100 |     |     |     |     |
| Density and Matter Exam<br>Due: 09/19/2018 (CY1)   |     |     | 70  |     |     |     |     |
| Next 7                                             |     |     |     |     |     |     |     |

Clicking on a **specific assignment name** will display assignment details.

| 1.04       | CE.000/               | 99                 | 99.05        | 209 out of 211      |         |
|------------|-----------------------|--------------------|--------------|---------------------|---------|
| 18         | Expanded Notation     | Assignment Details | ;            |                     | 🤹 🚳     |
| 18         | Understanding Place   | MATHEMATICS 5 (Pe  | riod 1)      |                     |         |
| 18         | Understanding Place   | Expanded Notation  | n (Category  | CLASS WORK)         |         |
| WC<br>d at | 0 <b>RK</b><br>10.00% | decimals and fract | ions         |                     |         |
| 18         | Who's Right?          | Assign Date: Wed   | Aug 29, 2018 | Date Due: Wed Aug 2 | 9, 2018 |
| 8          | Griddable Practice Pr | Max Points: 11     |              | Weight: 1.00        |         |
| 8          | Expression and Equa   |                    |              |                     |         |
| 18         | Ind Practice Lesson   | Grade:             | 82           |                     |         |
| CIP        | ATION                 | Score:             | 81.82%       |                     |         |
| i at       | 5.00%                 | Points Earned:     | 9 out of 11  |                     |         |
| 8          | Solve and Seek        | Missing            |              | Na Caupti           |         |
| 8          | Griddables in Class   | wissing.           |              | NO COUIIL           |         |
| 18         | Order of Operations R | CIGY               | 00.00        | JJ 08001 100        | _       |

Clicking the **Display Options** link allows the for the selection of setting the screen preferences.

\_

|    | Display Options                       |
|----|---------------------------------------|
| 21 | Show Subjects                         |
|    | Show Skills                           |
|    | Show Assignments                      |
|    | Grade Options (Select One)            |
|    | Show Current Grades Only              |
|    | Show Previous and Current Grades Only |